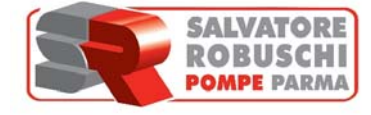

## Drawings' download instructions

This guide explains briefly how to download the drawings through Salvatore Robuschi & C. SRL website. First of all , connect to our website www.salvatorerobuschi.com through your browser, it appears the following screen:

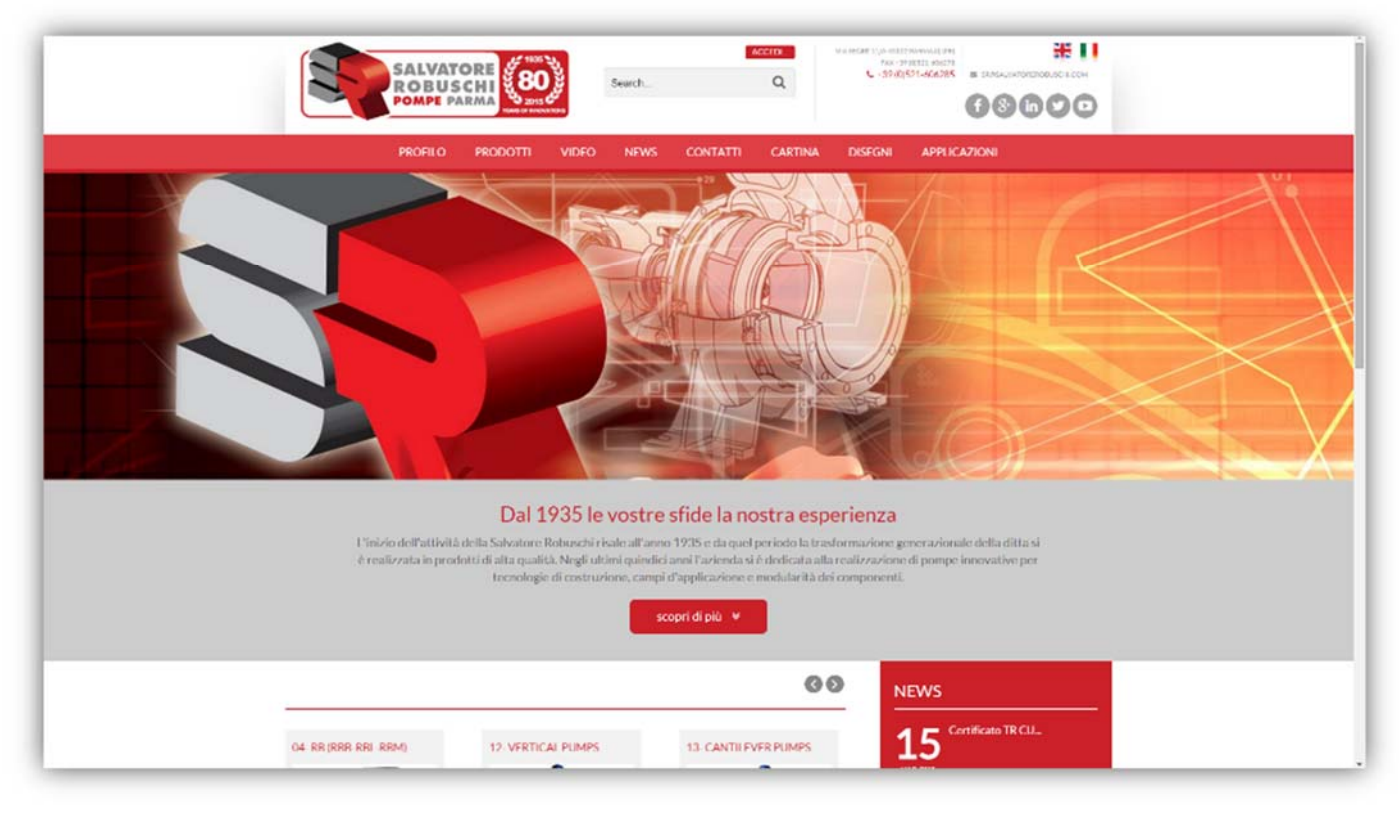

As Second step, click on "DRAWINGS"

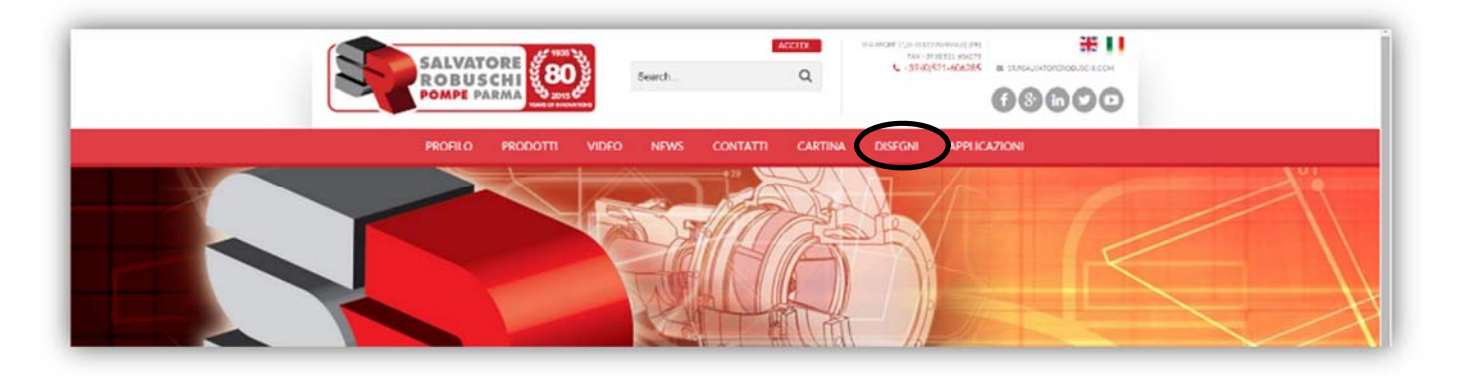

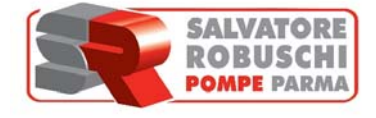

It appears the following screen, enter Username and Password to download.

|              | SALVATORE                       | 100 H                                                | VA 18542 11-4-4212<br>FAX -3<br>• • 39(0 | 12 BARMAN (0) (541)<br>14 12(521-606278<br>1521-606285 = 1 |         | 4.004   |              | <b># 11</b> |  |
|--------------|---------------------------------|------------------------------------------------------|------------------------------------------|------------------------------------------------------------|---------|---------|--------------|-------------|--|
|              |                                 | 3 2015 C                                             |                                          |                                                            |         |         | 06           | 000         |  |
|              | PROFILO PRO                     | VIDEO                                                | NEW5                                     | CONTATTI                                                   | CARTINA | DISEGNI | APPLICAZIONI |             |  |
| ACCEDI AF    | EA RISERVATA                    |                                                      |                                          |                                                            |         |         |              |             |  |
|              | Username:                       |                                                      |                                          |                                                            |         | 4       |              |             |  |
|              | Password:                       |                                                      |                                          |                                                            |         | 4       |              |             |  |
|              |                                 |                                                      |                                          | LOGIN                                                      |         |         |              |             |  |
|              | Non sei ancora<br>Password dime | registrato a Salvatore R<br>nticata? <b>Recupera</b> | Robuschi pomp                            | e?Registrati                                               | -       |         |              | 1           |  |
|              |                                 |                                                      |                                          |                                                            |         |         |              |             |  |
|              |                                 |                                                      |                                          |                                                            |         |         |              |             |  |
|              |                                 |                                                      |                                          |                                                            |         |         |              |             |  |
|              |                                 |                                                      |                                          |                                                            |         |         |              |             |  |
|              |                                 |                                                      |                                          |                                                            |         |         |              |             |  |
|              |                                 |                                                      |                                          |                                                            |         |         |              |             |  |
|              |                                 |                                                      |                                          |                                                            |         |         |              |             |  |
|              |                                 |                                                      |                                          |                                                            |         |         |              |             |  |
| Powered By B | istertech Enc.                  |                                                      |                                          |                                                            |         |         |              |             |  |

If you know your Username and Password, you can continue to download. Should you have not registered, click on "REGISTER" and fill in the registration form

| PROFILO         PRODOTI         VIEO         NEWS         CONTATI         CARTINA         DISEGNI         APPLICAZIONI             DODULO REGISTRAZIONE         Nome         Image: Cognome         Image: Cognom         Image: | SALVATO<br>ROBUSO<br>POMPE PAR | Search.                                   | ٩                             | ×x×-94 00121-606285 | 68600  |  |
|----------------------------------------------------------------------------------------------------|--------------------------------|-------------------------------------------|-------------------------------|---------------------|--------|--|
| Nome       Image: Cognome         Cognome       Image: Cognome         Azienda       Image: Cognome         F-Mail       Image: Cognome         Nome Utente       Image: Cognome         Password       Image: Cognome         Conferma Password       Image: Companda segreta         Image: Companda segreta       Image: Companda segreta         Risporta segreta       Image: Companda segreta                                                                                                    | PROFILO                        | PRODOTTI VIDEO NEWS                       | CONTATTI CARTINA              | DISEGNI APPLICA     | VZIONI |  |
| NomeImage: CognomeCognomeImage: CognomeAziendaImage: CognomeE-MailImage: CognomeNome UtenteImage: CognomePasswordImage: CognomeConferma PasswordImage: CognomeDomanda segretaImage: CognomeRisposta segretaImage: Cognome                                                                                                    | MODULO REGISTRAZIONE           |                                           |                               |                     |        |  |
| Cognome       Image: Cognome         Azienda       Image: Cognome         Azienda       Image: Cognome         E-Mail       Image: Cognome         Nome Utente       Image: Cognome         Password       Image: Cognome         Conferma Password       Image: Commanda segreta         Domanda segreta       Image: Cognome         Risposta segreta       Image: Cognome                                                                                                    |                                | Nome                                      |                               |                     |        |  |
| Azienda     Image: Conferma Password       Domanda segreta     Image: Conferma Password       Domanda segreta     Image: Conferma Password                                                                                                    |                                | Cognome                                   |                               |                     |        |  |
| E-Mail Nome Utente Password Conferma Password Domanda segreta Risposta segreta Risposta segreta                                                                                                    |                                | Azienda                                   |                               |                     |        |  |
| Nome Utente       Password       Conferma Password       Domanda segreta       Risposta segreta                                                                                                    |                                | E-Mail                                    |                               |                     |        |  |
| Password Conferma Password Domanda segreta Risposta segreta Risposta segreta                                                                                                    |                                | Nome Utente                               |                               |                     |        |  |
| Conterna Password Domanda segreta Risporta segreta Lemme Attactomente rulla Ricora Belona di Sandira Il mercanital                                                                                                    |                                | Password                                  |                               |                     |        |  |
| Risposta segreta                                                                                                    |                                | Conferma Password                         |                               |                     |        |  |
| Lannara, Attautoananto Pinformatiko scillo Delesco, Delesco di Candino II maaroando (                                                                                                    |                                | Risposta segreta                          |                               |                     |        |  |
| Lamana Attactomata // Information units Delevant Delevant Delevant Counties II severamint                                                                                                    |                                |                                           |                               |                     |        |  |
| ressere vireinamenten i nici mativa zona nivori/virinia cirabetine ni messatspori                                                                                                    | Leggere At                     | ttentamente l'informativa sulla Privacy.F | rima di Spedire il messaggio! |                     |        |  |

Salvatore Robuschi & C srl – Via Segrè 11/A 43122 Parma – Italy – Phone +39-(0)521-606285 Fax +39-(0)521-606278 <u>www.salvatorerobuschi.com</u> <u>www.srpumps</u>

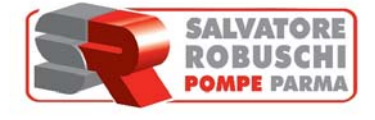

Once filled in , press the button "REGISTER" and you will receive an email to activate the User through a link (see the example)

|                                                       | SALVATORE<br>BOBUSCHI<br>POMPE PARMA<br>UNA TRADA DA STANDARDE<br>SALVATORE<br>SALVATORE<br>SA |                              |                  |              | # II<br>68600 |  |  |
|-------------------------------------------------------|----------------------------------------------------------------------------------------------------|------------------------------|------------------|--------------|---------------|--|--|
|                                                       | PROFILO PRODOTTI                                                                                                    | VIDEO NEWS                   | CONTATTI CARTINA | DISEGNI APPI | LICAZIONI     |  |  |
| MODULORE                                              | GISTRAZIONE                                                                                                    |                              |                  |              |               |  |  |
| . Creatione de                                        | n encourse completante, rocever al Una e                                                                                                    | nam pet la conterma dell'Ude | 1996,            |              |               |  |  |
| Salvastore Robur<br>Via Segré 11/2 –<br>Tet 37 (1052) | uchi e C. S.c.l.<br>43122 - Parma (1) (PR)<br>65/275                                                                                                    | PROFILO                      | PRODOTTI         |              |               |  |  |
|                                                       |                                                                                                    |                              |                  |              |               |  |  |
|                                                       |                                                                                                    |                              |                  |              |               |  |  |

Activate E-mail example (see the instructions to activate the User and the contact for assistance)

| Etnina         Rupondi         Azieni           Venerdi 27/11/0015/08-48         Anoreply@salvatorerobuschi.com         Anoreply@salvatorerobuschi.com           A. Andrea Frati         Anore Fratione         Anore Fratione         Anore Fratione | npide Gi Sporta Categorie Gi Modifica I Z                                                                                                    | an I A |
|----------------------------------------------------------------------------------------------------|----------------------------------------------------------------------------------------------------|--------|
| • Caso a proteim o vuolaizzaone on misiogijo, tar toi qu pe vuolaizzino n un vieb browse.                                                                                                    | <image/> <section-header><section-header><section-header><section-header><section-header><section-header><section-header><section-header><section-header><section-header></section-header></section-header></section-header></section-header></section-header></section-header></section-header></section-header></section-header></section-header> |        |
|                                                                                                    | prospinal do 10 par 1000 a año egolezone a compana Contra 2005/0000. Senatorio Riscutori A. Na Unito possibilizante para<br>associante de contra interaspina de compania de para de companya de companya de interes de la teste especiando contra<br>preseñver per esenantes de re se preva el seo voltas.                                          |        |

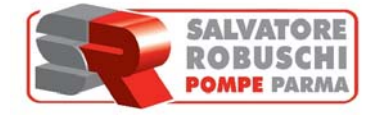

Once you activated the User, you can go back to the website and download the drawings, according to the file extensions listed in the selection page.

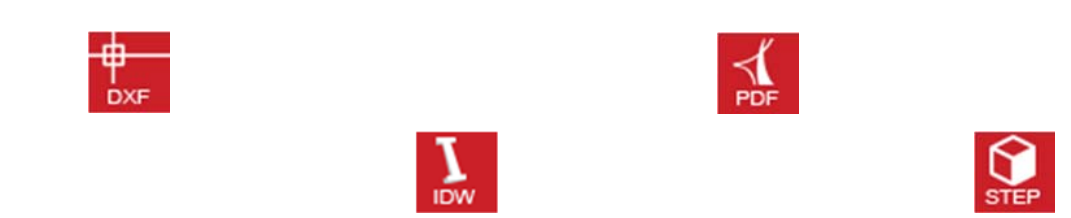

|                              | SALVATORE<br>ROBUSCHI<br>POMPE PARMA                             | Search                                          | ۹                                                             | Via BEGRE 11/4 40128<br>7AX -281<br>\$439 (0)5 | ARMA (1) JPC<br>521-00278<br>1-606285<br>SPSCALVATORENOLISON COM |  |
|------------------------------|------------------------------------------------------------------|-------------------------------------------------|---------------------------------------------------------------|------------------------------------------------|------------------------------------------------------------------|--|
|                              | PROFILE PRODUCTS                                                 | VIDEO NEWS                                      | CONTACTS MAP                                                  | DRAWINGS                                       | APPLICATIONS                                                     |  |
| Research                     | Pumps Drawings                                                   |                                                 |                                                               |                                                |                                                                  |  |
|                              | Pump type:                                                       |                                                 | RCL                                                           |                                                |                                                                  |  |
|                              | Pump Size:                                                       |                                                 | 32-16                                                         | •                                              |                                                                  |  |
|                              | Power (kW):                                                      |                                                 | 1.5                                                           | •                                              |                                                                  |  |
|                              | Polarity:                                                        |                                                 | 2                                                             | •                                              |                                                                  |  |
|                              | Type:                                                            |                                                 | Base Plate                                                    |                                                |                                                                  |  |
|                              | Suction port's position:                                         |                                                 | , sparse company                                              | •                                              |                                                                  |  |
|                              | Format:                                                          |                                                 |                                                               | <u>]</u>                                       |                                                                  |  |
|                              | Overall dimensions (shaft leng<br>those indicated in our website | th and diameter, moto<br>, as dimensions depend | r length, terminal box heigh<br>I on motor brand.<br>DOWNLOAD | t and location) can be d                       | fferent from                                                     |  |
| Salvatore Ro<br>Vio Suera 11 | buschie C. Sz.L.                                                 | PROFILE                                         | PRODUCTS                                                      |                                                |                                                                  |  |
|                              |                                                                  |                                                 |                                                               |                                                |                                                                  |  |
|                              |                                                                  |                                                 |                                                               |                                                |                                                                  |  |